## Порядок отображения отчетов

## Отображение общих отчетов

Общие отчеты отображают все данные для определенного элемента учета данного подразделения, например все склады, все контрагенты и т.п.

Общие отчеты вызываются из формы «Отчеты» (рис.1), которая открывается при выборе пункта «Отчет» в перечне элементов учета «Главной формы».

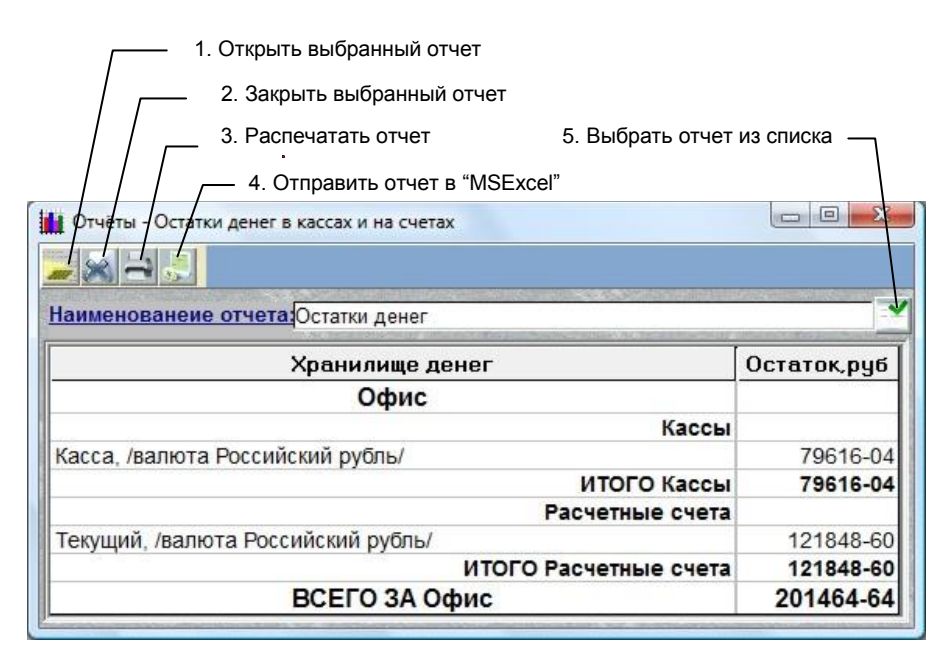

Рис. 1. Форма «Отчеты»

Для выбора требуемого отчета нажмите кнопку 5, выберите из списка и нажмите кнопку «ОК».

Один и тот же отчет можно закрывать и открывать заново, например, с другими параметрами, любое количество раз.

Перед выбором следующего отчета из списка (кн.5) нужно обязательно закрыть уже открытый отчет (если таковой есть) иначе программа может выдать ошибку.

## Отображение частных отчетов

Частные отчеты выполняются для конкретного объекта учета и открываются из соответствующей формы. Например, «Оборот выбранного товара» открывается из формы «Каталог – Прайс-листы», «Кредитные отношения для выбранного контрагента за периоды» открывается из формы «Контрагенты» и «Контрагент» и т.п.

Особенностью вызова этих отчетов является то, что при выборе отчета должен быть обязательно выделен один или несколько объектов анализа, например товары, контрагенты и т.п.

Вид формы отображения частных отчетов и назначения кнопок аналогичны общим отчетам.

Особенностью отображения частных отчетов является то, что при выполнении двойного щелчка мышкой на описании документа этот документ открывается для просмотра.